# MODUL PENGABDIAN MASYARAKAT

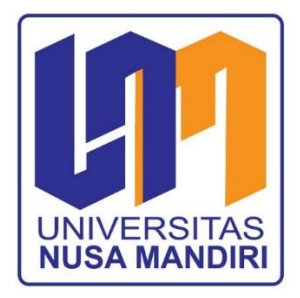

# Pelatihan dan Pengenalan Microsoft Power Point Sebagai Sarana Media Presentasi Pada Karang Taruna RW. 05, Kelurahan Tegal Parang

Oleh:

Antonius Yadi K, M.M, M.Kom (0302107202) Muhammad Ifan Rifani, M.Kom (0327129503) Diah Ayu Ambarsari, M.Kom (0315089601) Ispandi, M.Kom (0330128902) Eki Andi Irianto (11230017) Junita Manurung (11230181) Komarudin (11230049) Ngatini Soe (11230172) Rinto Wijayanto (11230144)

# FAKULTAS TEKNOLOGI INFORMASI UNIVERSITAS NUSA MANDIRI OKTOBER 2023

1

#### 1. Mengenal Presentasi

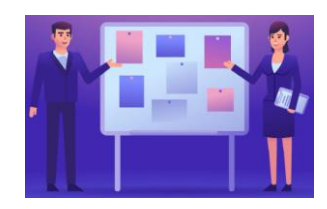

**Presentasi** adalah suatu jenis komunikasi dimana ada pembicara yang menyampaikan pesan/informasi, ada pesan yang disampaikan dan ada penerima pesan. Orang yang menyampaikan pesan disebut *presenter* dan penerima pesan disebut *audiens*. Presentasi bertujuan agar pesan yang

disampaikan dapat diterima denganbaik oleh audiens.

Presentasi bertujuan untuk

- a. Edukasi/pendidikan
- b. Memberikan informasi
- c. Mempengaruhi

Cara melakukan presentasi ada beberapa macam, diantaranya:

- a. Oral, presentasi dengan berbicara
- b. Visual, presentasi dengan menggunakan tampilan baik berupagambar, video dan sebagainya
- c. Teks, presentasi dengan menggunakan media teks seperti selebarandansebagainya.

Powerpoint adalah perangkat presentasi yang paling popular pada saat ini, dengan powerpoint Anda dapat membuat presentasi dengan praktis dan cepatdengan tampilan yang professional.

1

2. Mengenal Power Point 2019

Cara Memulai Powepoint 2019

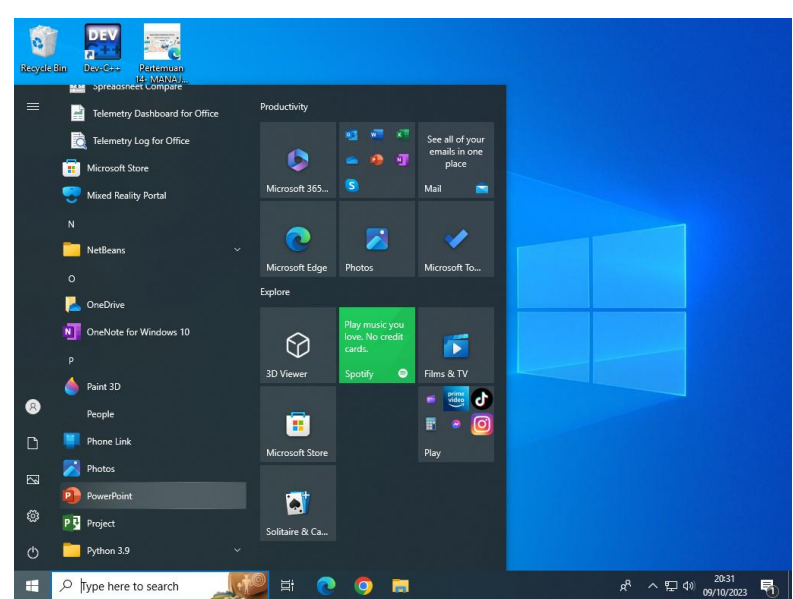

Gambar 1: Membuka Powerpoint 2019

Selain itu Anda juga dapat memulai dengan menekan shortcut ( 🚇 )bilaterdapat di desktop Anda.

#### 3. Lembar kerja Power Point 2019

Lembar Kerja Powerpoint 2019 sebagai berikut:

|              |            | _                                                                  |                                                     |                |               |                      |             |           |                   |           |                         | _           |                             | -           |     |
|--------------|------------|--------------------------------------------------------------------|-----------------------------------------------------|----------------|---------------|----------------------|-------------|-----------|-------------------|-----------|-------------------------|-------------|-----------------------------|-------------|-----|
| _ر H         | оy         | ≥ ≂                                                                |                                                     |                |               | Presentatio          | n1 - PowerP | oint      |                   |           | Sign in                 | 53          |                             |             | ×   |
| File         | Home       | Insert                                                             | Design                                              | Transitions    | Animations    | Slide Show           | Review      | View      | Help i            | Foxit PDF | 🖓 Tell me               |             |                             | R₁ Sh       | are |
| Paste        | Ne<br>Slid | u<br>I<br>I<br>I<br>I<br>I<br>I<br>I<br>I<br>I<br>I<br>I<br>I<br>I | syout *<br>eset<br>ection *                         | B I <u>U</u> S | abc AV - Aa - | A a   &<br>  ≥ - A - |             |           | まー 11合<br>で<br>一一 | Shapes    | Arrange Quick<br>Styles | <br>□ -<br> | P Find<br>ab<br>ac<br>Repla | ce =<br>t=  |     |
| Clipboard    | 5          | Slides                                                             |                                                     |                | Font          |                      |             | Paragraph |                   |           | Drawing                 |             | Editin                      | g           | ~   |
| 1            |            |                                                                    | 1118 1110 (1114 1112 11110 (1111 2111 4111 6111 811 |                |               | С                    | lick        | to ad     | add               | l titl    | e                       |             |                             |             |     |
| Slide 1 of 1 | English    | (Indonesi                                                          | a)                                                  |                |               |                      | ≜ Note      | es 📕 Co   | omments           | 8         | 비 포                     |             |                             | + 59        | % 🔛 |
| 9 🗄          | Туре       | here to                                                            | search                                              | ·*             |               | 9                    | <b>i</b>    | 4         | •                 |           | RR                      | ^ ₽         | 40) 20:<br>(10) 09/10,      | 32<br>/2023 | 5   |

Gambar 2: Lembar Kerja Powerpoint 2019

- a. **Menu File**: adalah sebuah tombol dimana didalamnya terdapat perintah-perintah dasar seperti New, Open, Save, Print dan lainsebagainya.
- b. **Toolbar**: adalah sebuah papan menu *(toolbar)* dimana didalamnya terdapat perintah- perintah yang dapat diakses hanya dengan sekali klik, perintah tersebut diantaranya adalah new, open, save, quick

print dan lain sebagainya.

- c. Menu Bar: adalah Menu yang merupakan bagian dari ribbon, yang didalamnya terdapat tab-tab perintah untuk pengaturan dokumen seperti Home, Insert, Design, Animations, Slide Show, Review, View. Selain itu nantinya akan ditambahkan lagi menu baru jika Anda mengaktifkan object tambahan.
- d. Ribbon : sebuah menu baru yang menggantikan system menu lama.Dalam ribbon Anda cukup memilih tab-tab yang disediakan pada saat memasuki sebuah menu, misalnya di dalam menu Home terdapat tab-tab Clipboard, Slides, Font, Paragraph, Drawing dan lain sebagainya. Dengan menggunakan ribbon Anda dapat dengan mudah mencari dan menggunakan perintah-perintah yang ingin Anda gunakan tanpa perlu keluar masuk menu dan sub menu seperti Powerpoint terdahulu.
- e. Lembar Kerja Powerpoint disebut juga Slide. Slide yang tampak di layar adalah tampilan default pada waktu Powerpoint dibuka untuk pertama kalinya.
- f. **Slides View** : berguna untuk menampilkan berapa jumlah slide yang telah dibuat serta menunjukan urut-urutan slide tersebut.
- 4. Save, Save As dan Open Data

|                                                                                                    | Good evening                                                             | Presentation1 - PowerPoint                                                                             | Sign in 🙂 🙁 ? — 🗇                                                                                                    |
|----------------------------------------------------------------------------------------------------|--------------------------------------------------------------------------|----------------------------------------------------------------------------------------------------|----------------------------------------------------------------------------------------------------|
|                                                                                                    | Good evening                                                             |                                                                                                    |                                                                                                    |
| Home                                                                                                    |                                                                          | Prov Your Prese                                                                                        |                                                                                                    |
| New                                                                                                    |                                                                          | Netcome to PowerPoint to Life with 3D<br>factor single ages with<br>reactor descent 20 miles           | PRESENTATION<br>TITLE<br>Automation                                                                                                    |
| Open                                                                                                    | · · · · · · · · · · · · · · · · · · ·                                    |                                                                                                    | BATK BE<br>The Mark State of the Mark State of the |
| Info                                                                                                    | Blank Presentation                                                       | Welcome to PowerP Bring your p                                                                         | presentati Geometric color block                                                                                                    |
| Sauce                                                                                                    |                                                                          |                                                                                                    | More themes →                                                                                                    |
| c                                                                                                    | Recent Pinned                                                            |                                                                                                    |                                                                                                    |
| Save As                                                                                                    | Name                                                                     |                                                                                                    | Date modified                                                                                                    |
| History                                                                                                    | Name                                                                     |                                                                                                    | Date modified                                                                                                    |
| Print                                                                                                    | Downloads                                                                |                                                                                                    | Fri at 8:21                                                                                                    |
| Share                                                                                                    | 207-P03<br>Downloads                                                     |                                                                                                    | Fri at 8:20                                                                                                    |
| Export                                                                                                    |                                                                          | ESIA KELOMPOK 1 (REVIS                                                                                 |                                                                                                    |
| Close                                                                                                    | E                                                                        | LSIA KELOWFOR T (REVIS                                                                                 | Wed at 9:17                                                                                                    |
|                                                                                                    | 207-P02 (2)                                                              |                                                                                                    | 27 September                                                                                                    |
|                                                                                                    | entrepreneur tugas 1 (3)                                                 |                                                                                                    |                                                                                                    |
|                                                                                                    | Downloads                                                                |                                                                                                    | 27 September                                                                                                    |
| Account                                                                                                    | Prsestasi Gejek (1)                                                      |                                                                                                    | 27 September                                                                                                    |
| Options                                                                                                    | - 207 P01                                                                |                                                                                                    |                                                                                                    |
|                                                                                                    | search                                                                   | ) 🗿 🚍 🚾 🔒                                                                                              | 유 <sup>수</sup> 수 惊고 (1) 20:33                                                                                                    |
| -                                                                                                    |                                                                          |                                                                                                    |                                                                                                    |
|                                                                                                    |                                                                          |                                                                                                    |                                                                                                    |
|                                                                                                    |                                                                          | Presentation1 - PowerPoint                                                                             | Sign in 🙂 🛞 ? — 🗇                                                                                                    |
| Θ                                                                                                    | Save As                                                                  |                                                                                                    |                                                                                                    |
| பி Home                                                                                                    |                                                                          | Discut                                                                                                 |                                                                                                    |
| 🗅 New                                                                                                    | L Recent                                                                 | Pinned<br>Pin folders you want to easi                                                                 | ly find later. Click the pin icon that appears when                                                                                                    |
| 🗁 Open                                                                                                    | OneDrive                                                                 | Last Week                                                                                              |                                                                                                    |
| Info                                                                                                    |                                                                          | Downloads                                                                                              |                                                                                                    |
| Saus                                                                                                    | inis PC                                                                  |                                                                                                    |                                                                                                    |
| Court a                                                                                                    | Add a Place                                                              | E:                                                                                                    |                                                                                                    |
| Jave As                                                                                                    | Browse                                                                   | Older                                                                                                  |                                                                                                    |
| History                                                                                                    |                                                                          | Downloads × mob                                                                                        | bpro                                                                                                    |
| Print                                                                                                    |                                                                          | skripsi siap                                                                                           |                                                                                                    |
| Share                                                                                                    |                                                                          | E » skilpsi slap                                                                                       |                                                                                                    |
| Export                                                                                                    |                                                                          | F:                                                                                                    |                                                                                                    |
| Close                                                                                                    |                                                                          | HYR<br>D: > HYR                                                                                        |                                                                                                    |
|                                                                                                    |                                                                          | ERR                                                                                                    |                                                                                                    |
|                                                                                                    |                                                                          | C: » Users » DOSE                                                                                      | N » Pictures                                                                                                    |
| Account                                                                                                    |                                                                          | AFP<br>Documents » Gen                                                                                 | nap 2022-202 💌                                                                                                    |
| Options                                                                                                    |                                                                          |                                                                                                    |                                                                                                    |
|                                                                                                    |                                                                          |                                                                                                    | 20:33                                                                                                    |
| ⊥ µ lype here                                                                                                    | to search                                                                | <b>e o e</b> <u>e</u> e                                                                                | # <sup>*</sup> ^ 문니 대 <sup>3)</sup> 09/10/2023                                                                                                    |
|                                                                                                    |                                                                          |                                                                                                    |                                                                                                    |
| Save As                                                                                                    |                                                                          | ×                                                                                                    | Sign in 🙂 🙁 ? 🗕 🗗                                                                                                    |
| $\leftarrow \rightarrow \ \cdot \ \uparrow$                                                                                                    | This > Documents > v ひ                                                   |                                                                                                    |                                                                                                    |
| Organize 👻 New fo                                                                                                    | lder                                                                     | 8≕ ▼ (2)                                                                                               |                                                                                                    |
| This PC                                                                                                    | Name                                                                     | Date moc                                                                                               | A find later. Click the nin icop that annour when                                                                                                    |
| 3D Objects Desktop                                                                                                    | CBC                                                                      | 04/10/202 want to easily<br>04/10/202 a folder.                                                        | y must which care the pair con that appears when                                                                                                    |
| Documents                                                                                                    | EFA                                                                      | 13/12/202<br>02/10/202                                                                                 |                                                                                                    |
| Music                                                                                                    | Genap 2022-2023                                                          | 20/01/202 nloads<br>04/10/202                                                                          |                                                                                                    |
|                                                                                                    | HKL                                                                      | 05/10/202<br>21/06/202 🗸                                                                               |                                                                                                    |
| 📰 Pictures<br>🎆 Videos                                                                                                    |                                                                          | >                                                                                                    |                                                                                                    |
| <ul> <li>Pictures</li> <li>Videos</li> <li>Local Disk (C:)</li> </ul>                                                                                                    | v <                                                                      |                                                                                                    |                                                                                                    |
| Pictures     Videos     Local Disk (C:)     File name:     Save as type: Po                                                                                                    | v <<br>sentation1<br>verPoint Presentation                               | pro                                                                                                    | 070                                                                                                    |
| Pictures     Videos     Local Disk (C:)     File name:     Po     Authors:     D                                                                                                    | v <<br>sentation<br>werPoint Presentation<br>ISEN Tags: Ad               | ord a tag                                                                                              | npro                                                                                                    |
| <ul> <li>Pictures</li> <li>Videos</li> <li>Local Disk (C)</li> <li>File name</li> <li>Save as type</li> <li>Po</li> <li>Authors: D</li> </ul>                                                                                                    | v <<br>sentation1<br>werPoint Presentation<br>SSEN Tags: Ad<br>Tools •   | d a tag<br>Save Cancel                                                                                 | ipro                                                                                                    |
| <ul> <li>Pictures</li> <li>Videos</li> <li>Local Disk (C)</li> <li>File name</li> <li>Save as type: Po<br/>Authors: D</li> <li>Hide Folders</li> </ul>                                                                                                    | v <<br>sentition<br>werPoint Presentation<br>JSEN Tagi: Ad<br>Tools v    | id a tag<br>Save Cancel                                                                                | pro                                                                                                    |
| Pictures Videos Videos Local Disk (C) File name Po Save as type: Authors: Hide Folders Export Close                                                                                                    | v c<br>seenation<br>Merionit Presentation<br>555N Togs: Ad<br>Tools •    | id a tag<br>Save Cancel                                                                                | pio                                                                                                    |
| Pictures Vidoos Vidoos | v c<br>seenataon<br>WerPoint Presentation<br>555N Togs: Ad<br>Tools •    | id a tag<br>Save Cancel<br>F:<br>HYR<br>D. = HYR                                                       | po                                                                                                    |
| Pictures Videos Local Disk (C) File name Save as type: Authors: Local Disk (C) File name Authors: Cose Close                                                                                                    | v c<br>exercitation<br>WerPoint Presentation<br>SSEN Tools •             | td a tag<br>Save Cancel<br>F:<br>HYR<br>D: = HYR<br>Can Bare - Drotest                                 | pro                                                                                                    |
| Pictures     Videos     Local Disk (C)     File name      Save as type: Po     Authors: D     Authors: D     Local Disk (C)     Cose                                                                                                    | v <<br>exercition<br>exercition<br>WerPoint Presentation<br>XSEN Tools • | d a tag<br>Save Cancel<br>F:<br>HYR<br>D = HYR<br>C = Uters = DOSP                                     | pro                                                                                                    |
| Fictures     Video     Video        | v <<br>seenatuoni<br>verbink Tresentation<br>75EN Topis: Ad<br>Tools: •  | dd a tag<br>dd a tag<br>Save Cancel<br>Fr<br>HYR<br>ERR<br>C = Uters = DOSE!<br>APP<br>Documents = Gen | pro                                                                                                    |

Gambar 3: Kotak Dialog Save AS

Anda juga dapat menggunakan icon save ( $\square$ ) pada Quick Acces Toolbar, atau dengan menekan shortcut keyboard CTRL + S.

Jika anda melakukan kesalahan dalam proses penyimpanan dan ingin menyimpan kembali, maka Anda dapat melakukan perintah <u>Save As</u>, maka kotak dialog Save As akan ditampilkan lagi.

Untuk membuka data yang telah tersimpan dengan cara : File □ open, selanjutnya akan ditampilkan kotak dialog Open, tentukan folder penyimpanan dan nama file yang akan dibuka. Agar proses membuka data lebih cepat Anda juga dapat mengklik icon open ( ) atau menekan shortcut CTRL + O.

#### 5. Pengaturan Slide

a. Layout Slide

Layout atau tata letak adalah bentuk slide secara mendasar. Powerpoint menyediakan pilihan layout yang dapat Anda gunakan. Cara menentukan layout adalah sebagai berikut:

- 1) Klik Menu <u>Home</u> **Layout** pada Tab Slide.
- 2) Tentukan layout yang akan Anda gunakan

| 🖬 ୭୦୦ 👿                   |                                                                                                    |                                                                                                    |                 |                                              |                                         | Sign in          |                                                                                                    | a ×                     |
|---------------------------|----------------------------------------------------------------------------------------------------|----------------------------------------------------------------------------------------------------|-----------------|----------------------------------------------|-----------------------------------------|------------------|----------------------------------------------------------------------------------------------------|-------------------------|
| File Home In              | sert Design                                                                                                    | Transitions Animations                                                                                                    | Slide Show Rev  | iew View He                                  | lp Faxit PDF                            | 🖓 Tell me        |                                                                                                    | A₀ Share                |
| Paste V Slide V           | Contraction Contraction Contra |                                                                                                    |                 | - ):: - ::: ::: ::<br>= ::: =   ::: -        | - 111 · · · · · · · · · · · · · · · · · | s Arrange Quick  | logina in the set of the set of | nd<br>place =<br>lect = |
| Clipboard rs              | Title Slide                                                                                                    | Title and Content Section                                                                                                    | on Header       | Paragraph<br>4 - 1 - 1 - 2 - 1 - 1 - 0 - 1 - | 5                                       | Drawing          | 5 Ed                                                                                                    | 14 + + + + 16 + -       |
|                           | Two Content                                                                                                    | Comparison                                                                                                    | le Only         |                                              |                                         |                  |                                                                                                    |                         |
|                           | Blank                                                                                                    | Content with Pict<br>Caption C                                                                                                    | ure with aption | -                                            |                                         | -                |                                                                                                    |                         |
|                           | 1                                                                                                    |                                                                                                    | Clic            | k to a                                       | dd tit                                  | le               |                                                                                                    |                         |
|                           | 0                                                                                                    |                                                                                                    |                 | Click to add s                               | subtitle                                |                  |                                                                                                    |                         |
|                           |                                                                                                    |                                                                                                    |                 |                                              |                                         |                  |                                                                                                    |                         |
| Slide 1 of 1 English (Ind | lonesia)                                                                                                    |                                                                                                    |                 | 🚔 Notes 🛛 🗭 Comm                             | ients 🗉 🗄                               | 8 10 17 -        |                                                                                                    | + 59% 🔛                 |
| E 🔎 Type her              | e to search                                                                                                    | Le Carter de la carter de la ca | 0 🧿 🗖           | · 🔹 🔹                                        |                                         | я <sup>р</sup> и | ~ ╦ ¢0) 09/                                                                                                    | 20:35<br>/10/2023 📆     |

Gambar 4: Gallery Layout

- Pada saat Powerpoint pertama kali dibuka maka secaraotomatis layout yang aktif adalah <u>Title</u> <u>Slide.</u>
- b. Menambah, Menghapus dan Menyusun Slide Menambah Slide dapat dilakukan dengan cara :
  - Klik menu Home kemudian pilih New Slide (<sup>1</sup>), atau tekan tombol shortcut keyboard CTRL + M.
  - Menghapus slide dapat dilakukan dengan cara klik slide yang akan dihapus lalu klik kanan pilih <u>delete.</u>
  - Terkadang dalam pembuatan presentasi, terutama dalam jumlahslide yang banyak, slide-slide terkadang salah dalam peletakannya sehingga menjadi tidak berurutan. Untuk

memindahkan slide yang salah posisi cukup dengan melakukanklik dan drag ke posisi yang

benar.

4) Contoh dibawah ini menunjukan bahwa slide yang ke 3 salahposisinya, dan akan dipindah menjadi slide ke 4.

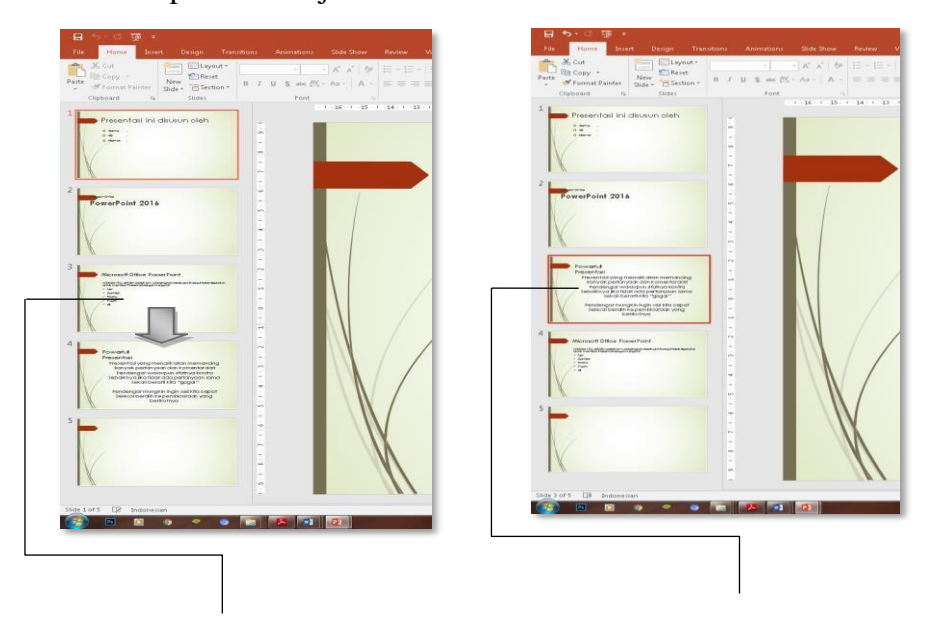

Gambar 5: Merubah Urutan Slide

## 6. Format Slide

Tampilan slide adalah salah satu unsur yang sangat penting untuk membuat presentasi yang menarik. Format slide dapat dilakukan dengan cara sebagai berikut :

- a. Klik slide yang akan diatur
- b. Klik menu Design lalu pilih salah satu theme yang telah disediakan

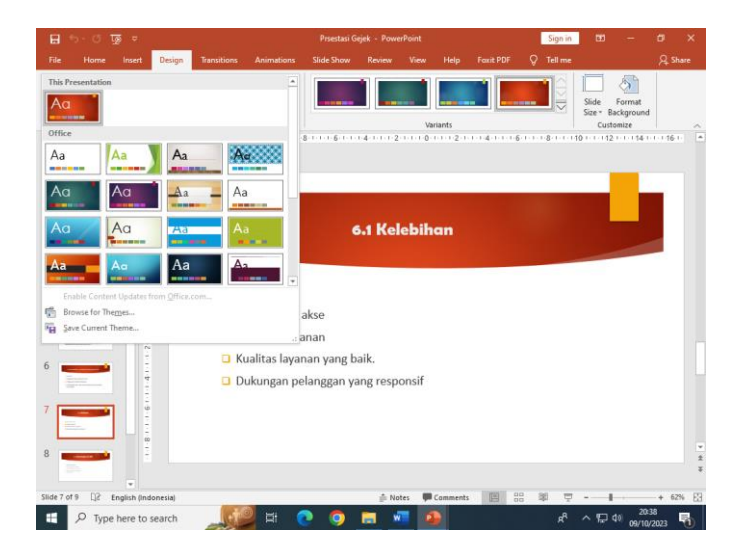

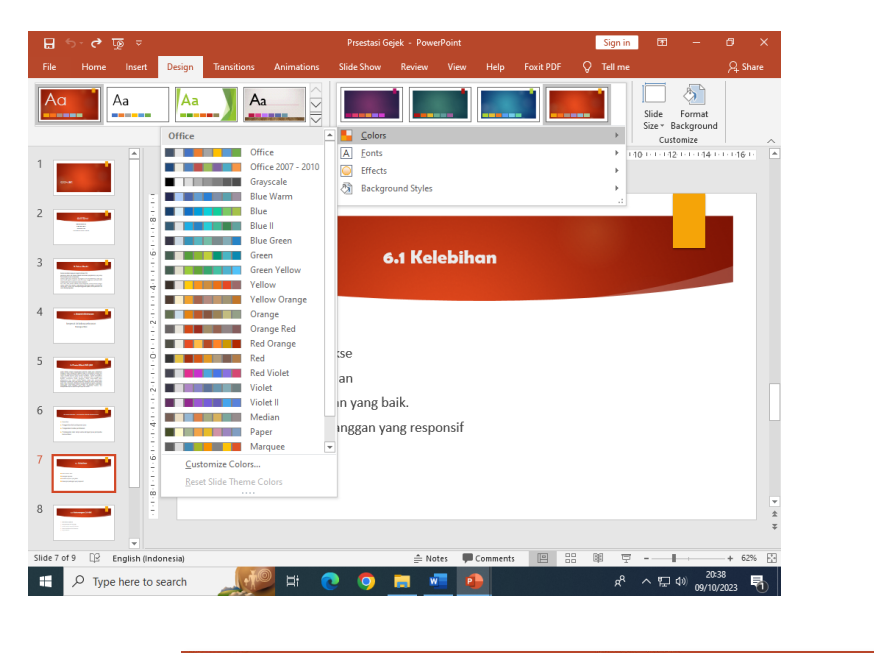

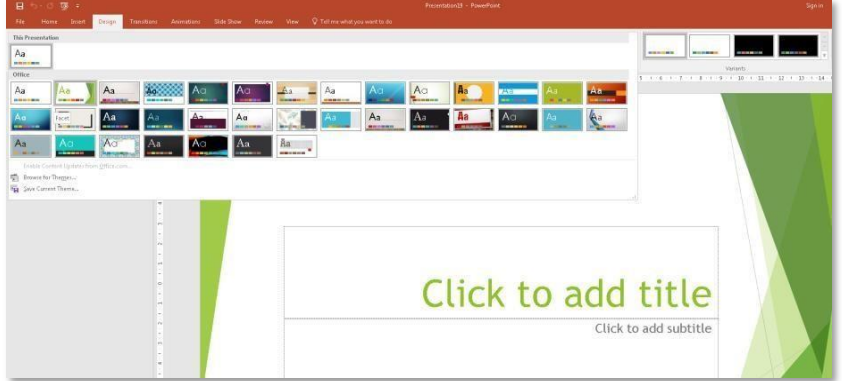

# Gambar 6: Gallery Design

c. Jika perlu merubah warna slide, pilih salah satu warna yang tersediapada

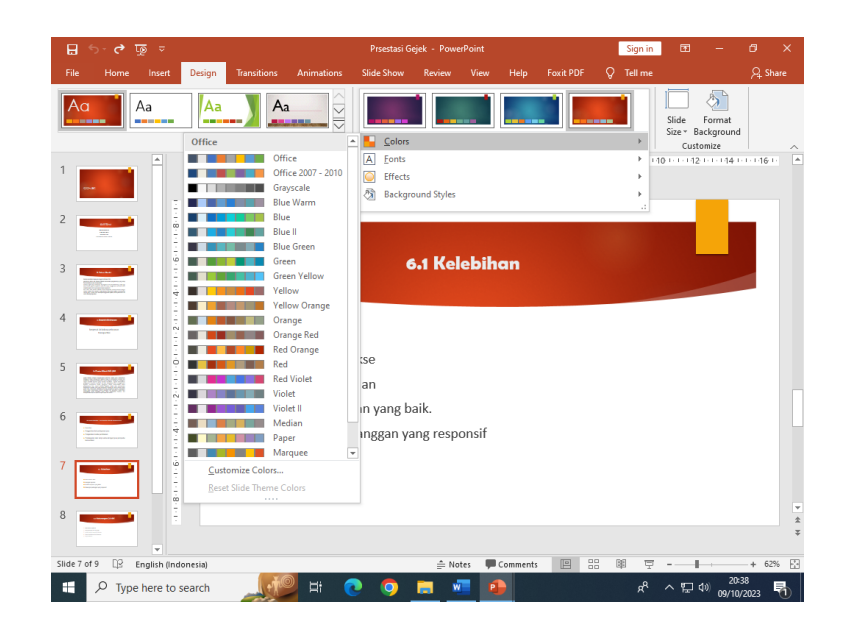

d. Jika perlu melakukan pengaturan bentuk background, pilihbackground styles, lalu pilih salah satu pilihan yang tersedia.

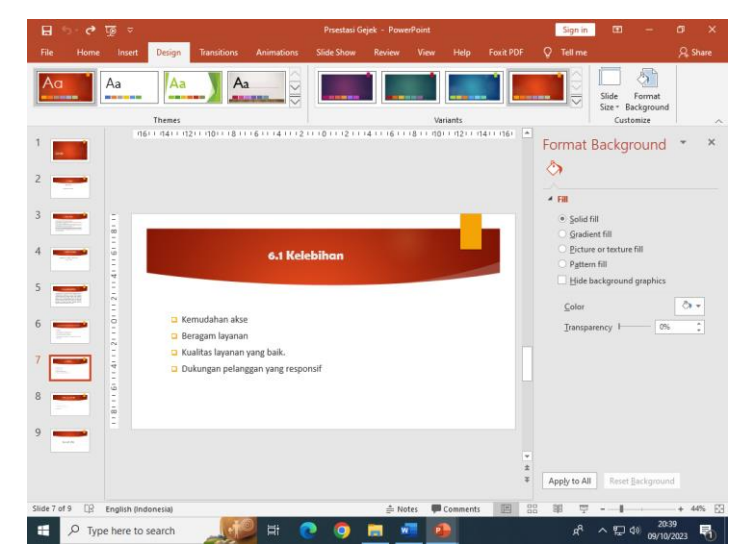

Gambar 8: Gallery Background Style

#### 7. Menyisipkan dan Mengatur Object

Seperti halnya aplikasi yang lain di dalam office, Anda dapat juga menyisipkan object-object seperti Word Art, Shape, atau SmartArt. Karena pada buku sebelumnya pembuatan Object ini sudah dibahas, maka pada latihan ini akan dibahas cara menyisipkan Chart saja.

a.

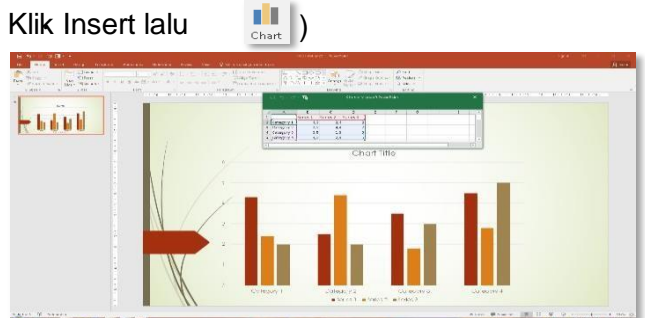

 b. Selanjutnya akan tampil table of content dalam bentuk excel worksheet di bagian atas Diagram/Chart. Lalu isikan data yang Anda inginkan. c. Aktifkan Chart, pilih menu **Design**, kemudian atur tampilan sehinggamenjadi seperti ini

Gambar 10. Chart

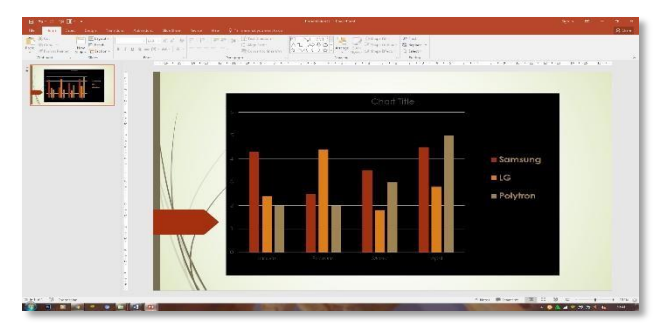

## 8. Transitions & Animations

a. Transitions

**Transitions** adalah salah satu fitur yang jika dapat dimanfaatkandengan baik, maka Anda akan mendapatkan presentasi yang menarik dan mendapatkan perhatian dari audien.

Langkah membuat animasi sebagai berikut:

- 1) Klik slide yang akan diberikan transitions
- 2) Klik menu Transitions
- 3) Pilih transitions yang akan digunakan pada slide tersebut
- 4) Anda dapat mengatur kecepatan dengan pilih duration

Durati

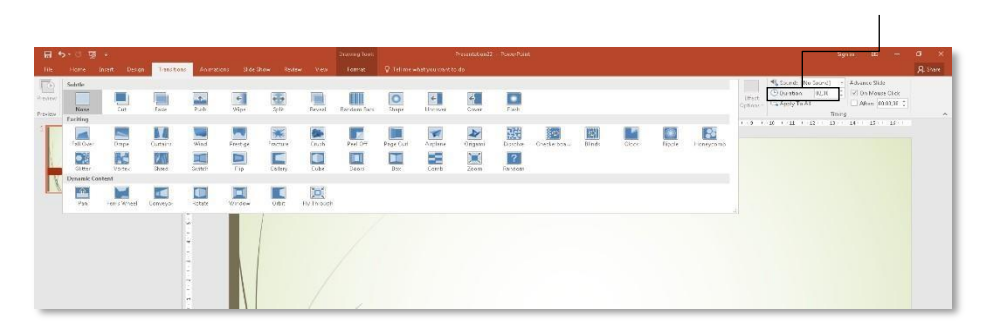

Gambar 11: Menu Animations

b. Animations

Animations digunakan untuk memberikan animasi satu-persatupada setiap object yang ada di dalam slide, sehingga Anda dapat membuat animasi yang lebih kompleks daripada hanya

menggunakan Animasi standar yang telah tersedia. Langkahmenggunakan custom animation adalah sebagai berikut :

- 1) Klik object yang akan diberikan animations
- 2) Klik menu Animations

| * * | * | \$<br>Ħ. | *   | * | *     | * | * | * | 業 | * | * | ** | * | Autor and a second | A descention of a re- |           |              | a tractor    | - |
|-----|---|----------|-----|---|-------|---|---|---|---|---|---|----|---|--------------------|-----------------------|-----------|--------------|--------------|---|
|     |   |          |     |   | 1.1.1 |   |   |   |   |   |   |    |   | *                  | . *                   | \$        | *            | n Î          |   |
|     |   |          |     |   |       |   |   |   |   |   |   |    |   | *                  | *                     | *         | *            | *            |   |
|     |   |          |     |   |       |   |   |   |   |   |   |    |   | 244                | 100                   | ***       | Pandore Ram. | Into S. Tore |   |
|     | : |          |     |   |       |   |   |   |   |   |   |    |   | 100                | -                     | dament .  |              |              |   |
|     |   | 1        |     |   |       |   |   |   |   |   |   |    |   | \$                 | 38                    | *         | *            | 3            |   |
|     |   |          |     |   |       |   |   |   |   |   |   |    |   | *                  | *                     | *         | *            | *            |   |
|     |   |          |     |   |       |   |   |   |   |   |   |    |   | Dentrois           | a series              | Lipsia    | -            | Racoles      |   |
|     |   |          |     |   |       |   |   |   |   |   |   |    |   | -                  | tester                | States.   | State Sales  | -            |   |
|     |   |          |     |   |       |   |   |   |   |   |   |    |   | Underline          | Austain.              | *         | 114          |              |   |
|     |   |          |     |   |       |   |   |   |   |   |   |    |   | 211                | *                     | Part Room |              |              |   |
|     |   |          |     | / |       |   |   |   |   |   |   |    |   | Lines.             | fain .                | 1         | -            | 14           |   |
|     |   |          | -/- |   |       |   |   |   |   |   |   |    |   | -                  | H S                   | -         | Festive Dre- | Dana D Ta    |   |
|     |   |          |     |   |       |   |   |   |   |   |   |    |   |                    | *                     | <u> </u>  |              |              |   |
|     |   |          |     |   |       |   |   |   |   |   |   |    |   | Amaria             |                       | (TR)      |              |              |   |
|     |   |          |     |   |       |   |   |   |   |   |   |    |   | - Marija           | Are .                 | fore .    | (here)       | anger 1 Se   |   |
|     |   |          | Y/  |   |       |   |   |   |   |   |   |    |   | a parafa           | the second            |           |              |              |   |
|     |   | 1963     | N   |   |       |   |   |   |   |   |   |    |   | A mark             | Acatan                |           |              |              |   |
|     |   | 0        | 11  |   |       |   |   |   |   |   |   |    |   | 1                  |                       |           |              |              |   |
|     |   |          | 10. |   |       |   |   |   |   |   |   |    |   |                    |                       |           |              |              |   |

Gambar 12: Custom Animation

- 3) Pilih Add Effect lalu kemudian pilih salah satu opsi animations yang disediakan
  - a) Entrance, animations object pada saat object akan ditampilkan
  - b) Emphasis, animations dalam bentuk penekanan kepada kata- kata ataupun object
  - c) Exit, animations pada saat object akan disembunyikan atau kebalikan dari Entrance
  - **d**) Motion Paths, pembuatan animasi dengan cara menggambar paths sehingga pergerakan object akan mengikuti bentuk paths yang Anda gambar.

Klik more effect untuk menampilkan seluruh animations yangdisediakan

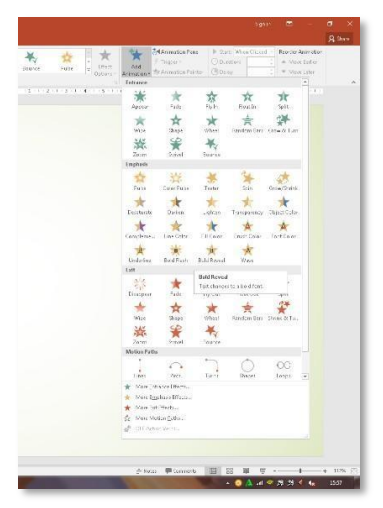

Gambar 13: Custom Animations

# 4) Klik <u>OK</u>

5) Ulangi kembali langkah dari No 1 sampai 5 untuk memberikananimations pada object yang lain.

# **Transitions Sound**

Transitions sound digunakan untuk memberikan effect suara pada saat animations ditampilkan. Anda dapat memilih suara seperti tepuk tangan, kamera dan lain sebagainya.

|         |                        | Sign in     | æ         | -                   | ٥        | ×     |
|---------|------------------------|-------------|-----------|---------------------|----------|-------|
|         |                        |             |           |                     | <u>ج</u> | Share |
| 🔩 Sound | [No Sound]             | • Adv       | /ance Sli | de                  |          |       |
| 🕒 Dur   | Next                   |             |           |                     |          |       |
| 🕞 App   | <u>P</u> revious       |             |           |                     |          |       |
|         | Last <u>V</u> iewed    |             |           |                     |          |       |
| 10      | See <u>A</u> ll Slides |             |           |                     |          |       |
|         | Zoom In                |             |           |                     |          |       |
|         | Custom Sho <u>w</u>    | ŀ           |           |                     |          |       |
|         | Show Presente          | r View      |           |                     |          |       |
|         | S <u>c</u> reen        | +           |           |                     |          |       |
|         | Pointer Option         | ns 🕨 🕨      | 🦯 La:     | ser Pointer         |          |       |
|         | Help                   |             | 💋 Be      | n                   |          |       |
|         | Pause                  |             | 🖉 🗄       | ghlighter           |          |       |
|         | End Show               |             | Ink       | <u>C</u> olor       | ÷        |       |
|         |                        |             | 🖉 Ega     | iser                |          |       |
|         |                        |             | Era       | ise All Ink on 3    | Slide    |       |
|         |                        |             | An        | row <u>O</u> ptions | +        |       |
|         | Whoosh                 |             |           |                     |          | -     |
|         | Wind                   |             |           |                     |          |       |
|         | Other Sound            |             |           |                     |          |       |
|         | Loop U                 | ntil Next : | sound     |                     |          |       |
|         |                        |             |           |                     |          |       |
|         |                        |             |           |                     |          |       |

Gambar 14: Gallery Sound

#### 9. Menampilkan Transitions dan Animations

Apabila presentasi telah selesai dibuat, maka langkah selanjutnya adalah menampilkan transitions dan animations tersebut. Cara menampilkantransitions dan animations sebagai berikut:

- a. Klik Menu Slide Show
- b. Pilih **From Beginning** ( ) untuk menampilkan animasi dariawal
- c. Atau pilih **From Current Slide** ( <sup>1</sup>) untuk menampilkan animasidari slide yang sedang aktif di layar.
- d. Agar lebih cepat Anda juga dapat menekan tombol shortcut **<u>F5</u>** padakeyboard Anda.

#### Mengatur Pointer Pada Saat Slide Show

Pada saat animations berjalan (Slide Show) Anda juga dapat menampilkan Pointer (•) dan memberikan effect yang Anda inginkanuntuk memberikan penekanan pada point-point yang Anda bicarakan, cara mengatur pointer adalah sebagai berikut:

- a. Tekan F5 untuk menampilkan animasi
- b. Pada saat animasi berjalan klik kanan di layar sehingga tampil sepertidibawah ini :

## Gambar 15: Pointer Options

- c. Pilih pointer option lalu tentukan pilhan yang akan digunakan,
- d. misalnya Laser Pointer akan menampilkan tampilan seperti ini

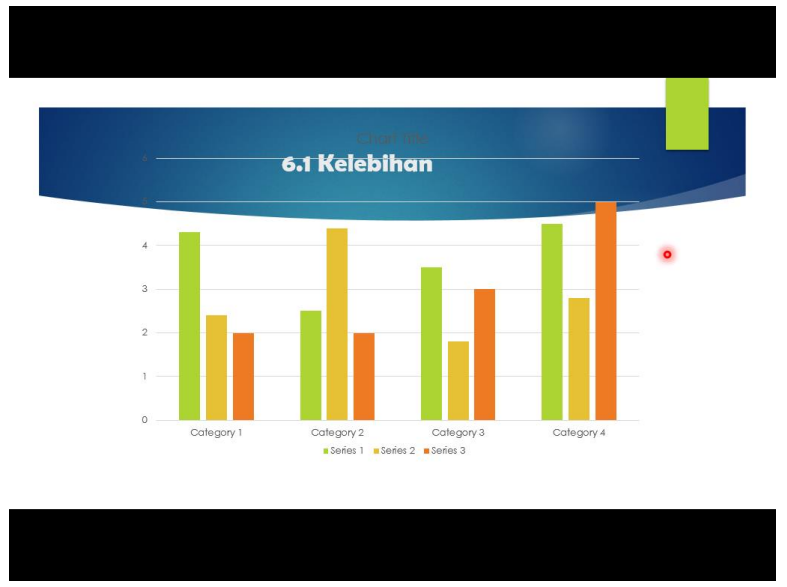

Gambar 16: Pointer Effects

#### 10. Menutup Power Point 2019

Apabila Anda akan mengakhiri pekerjaan Anda maka Anda dapat menutup aplikasi dengan mengklik tombol *Close* ( $\times$ ), atau Exit Word pada Office Button, atau dengan menekan shortcut CTRL + W.

Apabila ada data yang masih belum tersimpan, maka akan muncul kotak dialog seperti dibawah ini :

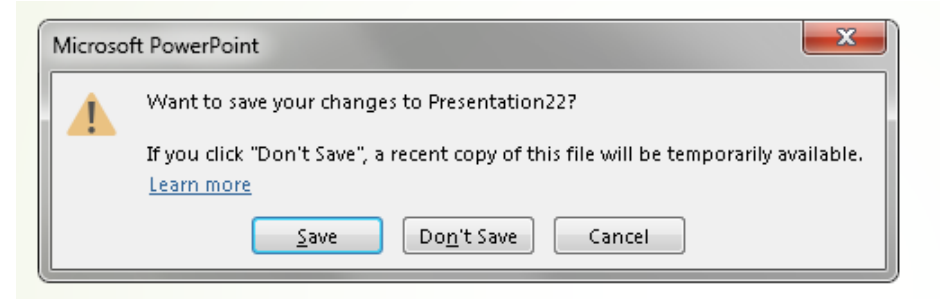

Gambar 19: Kotak dialog Save

- 1. Pilih <u>Yes</u> untuk menyimpan dokumen
- 2. Pilih <u>No</u> untuk keluar tanpa menyimpan
- 3. Pilih *Cancel* untuk batal keluar dan melanjutkan bekerja